# ПАМЯТКА по работе в Личном кабинете ООО «Электросети» на сайте <u>https://elseti.vseversk.ru</u>.

## 1. Создание Личного кабинета.

1.1. Для создания Личного кабинета в интернет-браузере откройте страницу по адресу <u>https://elseti.vseversk.ru</u> и нажмите в меню «ЛИЧНЫЙ КАБИНЕТ» в правом верхнем углу экрана (Рисунок 1).

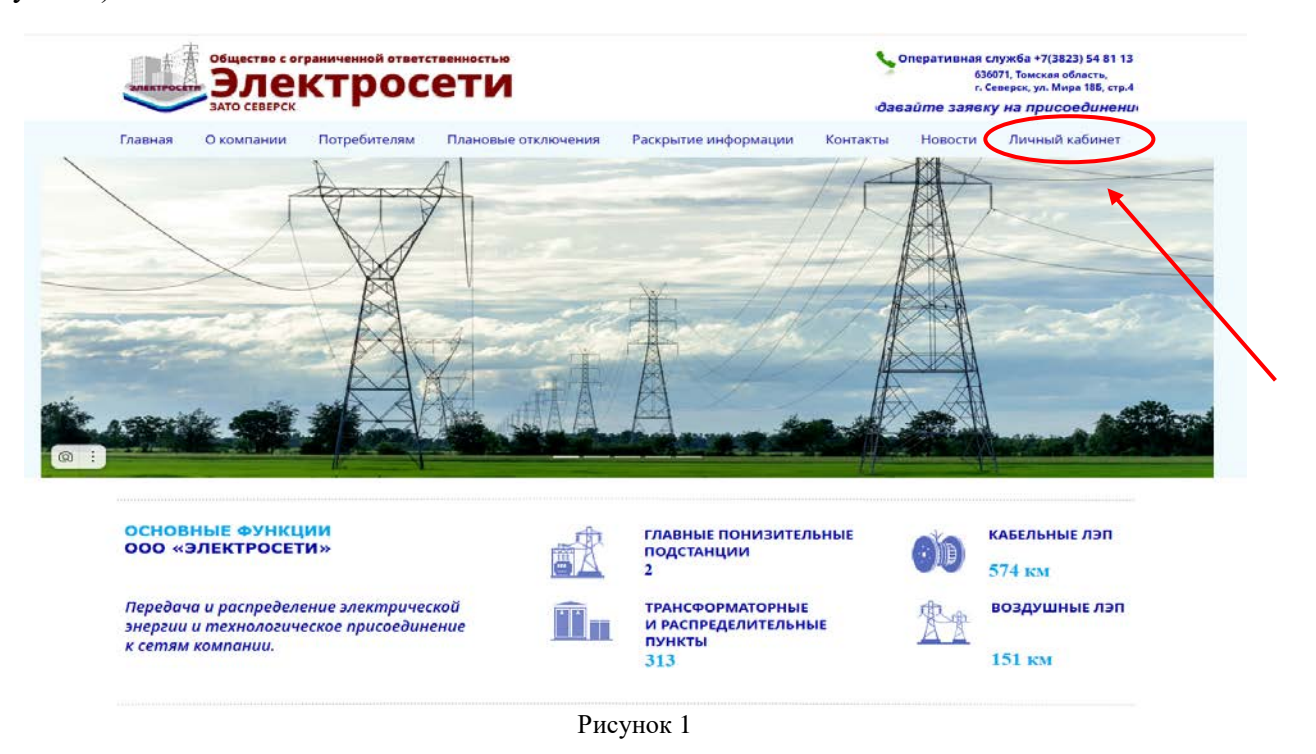

### 2. Выбор категории заявителя.

- Юридическое лицо
- Индивидуальный предприниматель
- Физическое лицо

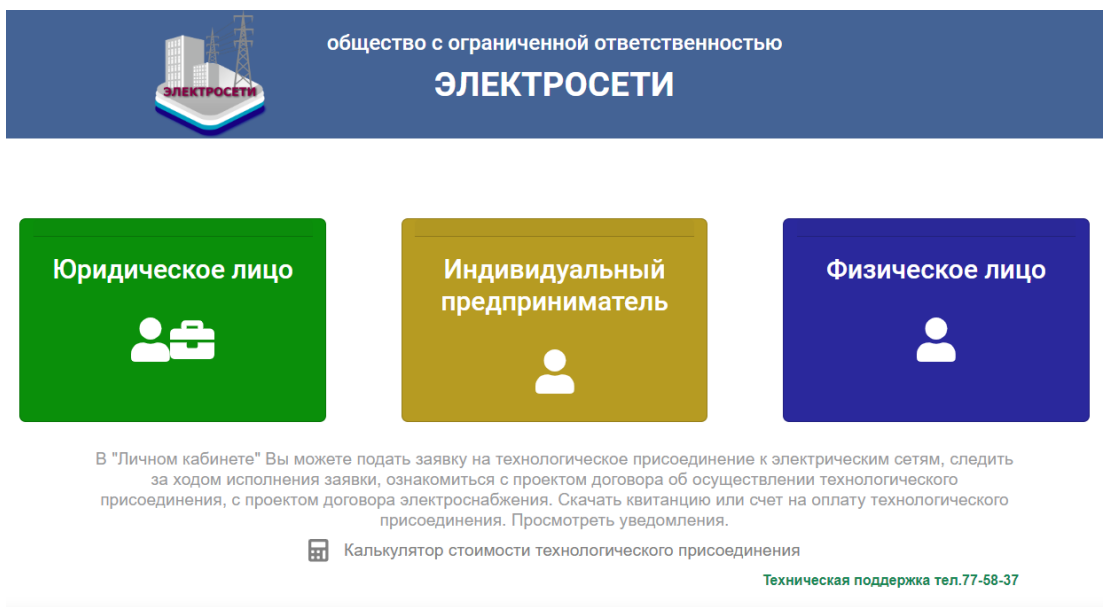

3. Регистрация

3.1. Зарегистрируйтесь, заполнив все обязательные поля формы (Рисунок 3).

|                                                              | Регистрация ФЛ                                                                                                    |
|--------------------------------------------------------------|----------------------------------------------------------------------------------------------------|
| 2                                                            | Фамилия                                                                                                    |
| 2                                                            | Имя                                                                                                    |
| 2                                                            | Отчество                                                                                                    |
| 1                                                            | снилс                                                                                                    |
|                                                              | E-mail                                                                                                    |
| ۶                                                            | Пароль                                                                                                    |
| ۶                                                            | Подтвердите пароль                                                                                                    |
| t,                                                           | Номер мобильного телефона                                                                                                    |
| Введи                                                        | t2519x<br>ите код с картинки:                                                                                                    |
| Введр<br>Я оз<br><u>данн</u><br>«Лич<br>зако<br>дейс<br>прис | накомился (ознакомилась) с Федеральным законом №152-ФЗ от 27 июля 2006 г. <u>«О персональных<br/>ых»</u> и даю свое согласие на обработку ООО "Электросети" указанных мною путем заполнения форм<br>ного кабинета» моих персональ-ных данных всеми предусмотренными указанным Федеральным<br>ном способами и совершения с ними всех предусмотренных указанным Федеральным законом<br>ствий в целях заключения и исполнения договора об осуществлении технологического<br>соединения, а также последующего оказания услуги по передаче мне электрической энергии. |
|                                                              | Регистрация ФЛ                                                                                                    |
|                                                              | У вас уже есть учетная запись? Входите                                                                                                    |

Рисунок 3

3.2. После успешной регистрации на адрес электронной почты придет письмо активации Вашего аккаунта, перейдите по ссылке из письма.

# 4. Вход в Личный кабинет.

4.1. Войдите в Личный кабинет по Логину (ОГРН, ОГРНИП, СНИЛС) и Паролю, указанным при регистрации (Рисунок 4).

| снилс                    |                                                                                                    |
|--------------------------|----------------------------------------------------------------------------------------------------|
| 🔎 Пароль                 | 0                                                                                                    |
| Βοйτи ΦΓ                 |                                                                                                    |
|                          |                                                                                                    |
| Восстановить па          | роль                                                                                                    |
| Выход на страницу выбора | категории лиц                                                                                                  |
|                          | and a second second second second second second second second second second second second second second second |

Рисунок 4

4.2. После авторизации откроется персональная страница Пользователя.

4.3. Для подачи заявки на технологическое присоединение выберите справа пункт «Создать заявку» (Рисунок 5).

|       |                |                                          |                                |               |                          |                          | Личны                              | й кабинет | <u> </u>                                                      | <br>0 |
|-------|----------------|------------------------------------------|--------------------------------|---------------|--------------------------|--------------------------|------------------------------------|-----------|---------------------------------------------------------------|-------|
| Заявк | и на техн      | ологическое при                          | исоединение                    |               |                          |                          |                                    | (         | Создать заявку                                                |       |
| Nº    | Дата<br>подачи | Наименование<br>подключаемого<br>объекта | Адрес подключаемого<br>объекта | Статус заявки | Проект<br>договора<br>ТП | Проект<br>договора<br>ЕС | Квитанция<br>или счет<br>на оплату |           | До 15к0г для бытовых нужд<br>До 180ког<br>От 160к0г до 679к0г |       |
|       |                |                                          |                                |               |                          |                          |                                    |           | от 670кВт<br>Временное подключение<br>Изменить пароль         |       |
|       |                |                                          |                                |               |                          |                          |                                    |           | Добавить документы к заявке                                   |       |
|       |                |                                          |                                |               |                          |                          | Рисунс                             | к 5       |                                                               |       |

4.4. Заполните форму, прикрепите необходимые документы и отправьте заявку (Рисунок 6).

| общество с ограни<br>ЭЛЕК                            | ченной ответственностью<br>(ТРОСЕТИ                       |            |  |
|------------------------------------------------------|-----------------------------------------------------------|------------|--|
| Заявка дл<br>с мощностью присоединяемо               | я физических лиц,<br>го объекта до 15кВт для бытовых нужд | МОИ ЗАЯВКИ |  |
| ОБРАЩЕНИЕ В СВЯЗИ*<br>Причина обращения              | ×                                                         |            |  |
| ФИО заявителя Адрес по месту регистрации             |                                                           |            |  |
| Паспортные данные (серия, номер, дата выдачи, кем вы | дан)                                                      |            |  |
| ИНН<br>Контактный телефон                            | СНИЛС<br>Электронная почта                                |            |  |

#### ОБЪЕКТ (энергопринимающее устройство)\*

| сто нахождения присоединяемог | о объекта |  |  |
|-------------------------------|-----------|--|--|
| сто нахождения присоединяемог | объекта   |  |  |
| сто нахождения присоединяемог | о объекта |  |  |

#### ХАРАКТЕРИСТИКИ ОБЪЕКТА\*

| Максимальная мощность (кВт)                        | Ранее присоединённая мощность (кВт)     |
|----------------------------------------------------|-----------------------------------------|
|                                                    | 0                                       |
| (.D)                                               | V                                       |
| уровень напряжения (ко)                            | категория надежности                    |
| Характер нагрузки (вид экономической деятельности) | Гарантирующий поставщик                 |
| ~                                                  | ) ( · · · · · · · · · · · · · · · · · · |

### ЭТАПЫ (ОЧЕРЕДЬ) СТРОИТЕЛЬСТВА

| Ввод в эксплуатацию         | ~           | дд.мм.гггг |                      |   |
|-----------------------------|-------------|------------|----------------------|---|
| Максимальная мощность (кВт) | Уровень наг | пряжени 🗸  | Категория надежности | ~ |

### ОБЯЗАТЕЛЬНЫЕ ДОКУМЕНТЫ\*

(формат документов \*.jpeg, bmp, jpg, tif, png, pdf), размер файла не более 1Мб

| <ol> <li>План расположения присоединяемого объекта<br/>(выкопировка из генплана)*</li> </ol>                                                                                                    | Выберите файл файл не выбран        |
|----------------------------------------------------------------------------------------------------|-------------------------------------|
| 2. Паспорт (страницы с личными данными и пропиской).*                                                                                                    | Выберите файл Файл не выбран        |
| <ol> <li>Выписка из ЕГРН (дата выписки не позднее 30 дней до<br/>даты обращения)*</li> </ol>                                                                                                    | <b>Выберите файл</b> Файл не выбран |
| 4. Скан ИНН:*                                                                                                    | Выберите файл Файл не выбран        |
| <ol> <li>Доверенность или иные документы, подтверждающие<br/>полномочия представителя заявителя, подающего и<br/>получающего документы, в случае, если заявка подаётся в<br/>сетевую компанию представителем заявителя:</li> </ol> | <b>Выберите файл</b> Файл не выбран |

#### Документы подтверждающие ранее присоединённую мощность:

| 1. Технические условия выданные ранее:                                                                                    | Выберите файл Файл не выбран |
|----------------------------------------------------------------------------------------------------|------------------------------|
| <ol> <li>Справка о выполнении технических условий или акт об<br/>осуществлении технологического присоединения:</li> </ol> | Выберите файл Файл не выбран |
| 3. Договор электроснабжения:                                                                                              | Выберите файл Файл не выбран |
| <ol> <li>Акт разграничения балансовой принадлежности и<br/>эксплуатационной ответственности сторон:</li> </ol>            | Выберите файл Файл не выбран |
| 5. Однолинейная схема злектроснабжения объекта:                                                                           | Выберите файл Файл не выбран |
| О ПОДТВЕРДИТЕ СОГЛАСИЕ НА ОБРАБОТКУ ПЕРСОНАЛЬНЫХ                                                                          | х данных                     |
|                                                                                                    |                              |

Отправить заявк

Рисунок 6

4.5. После отправки заявки, на странице «Мои заявки» в таблице Заявки на технологическое присоединение появится строчка с данными поданной заявки (дата подачи, наименование подключаемого объекта, адрес подключаемого объекта, статус заявки, проекты договоров, квитанция на оплату) (Рисунок 7).

|                |                            |                                          | ЯККТРОС                        | обш             | ество с<br>Э             | огранич<br>ЭЛЕК          | іенной от<br>ТРОС                  | ветственностью<br>Е <b>ТИ</b> |                                                                                                    |   |
|----------------|----------------------------|------------------------------------------|--------------------------------|-----------------|--------------------------|--------------------------|------------------------------------|-------------------------------|----------------------------------------------------------------------------------------------------|---|
|                | Заяв                       | жи на технологи                          | ческое присоединен             | ие              | Л                        | ичнь                     | ій кабі                            | инет                          | Создать заявку                                                                                              | • |
| N <sup>0</sup> | Дата<br>подачи             | Наименование<br>подключаемого<br>объекта | Адрес подключаемого<br>объекта | Статус заявки   | Проект<br>договора<br>ТП | Проект<br>договора<br>ЕС | Квитанция<br>или счет<br>на оплату |                               | До 15кВт для бытовых нужд<br>До 150кВт                                                                      |   |
| 694            | 2021-<br>10-22<br>14:40:04 | Земельный<br>участок                     | Северк ул. Кирова              | На рассмотрении | Проект<br>договора<br>ТП | Проект<br>договора<br>ЕС | Скачать<br>квитанцию,<br>счет      |                               | от токат до стокат<br>от стокат<br>Временное подключение<br>Изменицть нароль<br>Добавить документы к заявке |   |

Рисунок 7

4.6. Если в процессе обработки заявки обнаружилось, что не хватает документа, есть возможность добавления недостающих документов через раздел «Добавить документы к заявке» (Рисунок 7).

4.7. После изменения статуса заявки на «Проект договора ТП подписан, ТУ готовы», Вы сможете ознакомиться с Проектом договора и Техническими условиями.

4.8. Если Вы согласны с документами, Вы можете произвести оплату за технологическое присоединение по квитанции или счету в течение 5 дней (Рисунок 8).

| Изпешение           | 000 «Электр                                                                                                    | Форма № ПД-<br>осети»                                                                                                    |
|---------------------|----------------------------------------------------------------------------------------------------|----------------------------------------------------------------------------------------------------|
| Prote age with the  | (Harmerodania rominar                                                                                                    | ANA DORTHINA)                                                                                                    |
|                     | 7024035693                                                                                                    | 40702810464000003227                                                                                                    |
|                     | (VHH nonyvatene nnatexa)                                                                                                    | (Howep overa nonyvarienk ninamexa)                                                                                          |
|                     | Отделение Nit 8616 Сбербанка России, г. Томск                                                                                                    | БИК 046902606                                                                                                    |
|                     | (налиенование банка получателя полтеха)                                                                                                    | 2010101000000000000000                                                                                                    |
|                     | Номер кор./сч.                                                                                                    | 30101810800000000606                                                                                                    |
|                     | за технологическое присоединение                                                                                                    | natewa)                                                                                                    |
|                     | ФИО прательника:                                                                                                    | (a.e.a)                                                                                                    |
|                     | Алрес плательшика:                                                                                                    |                                                                                                    |
|                     | Сумма платежа: Сумма пл                                                                                                    | аты за услуги: руб. коп.                                                                                                    |
| Кассир              | Итого: руб. кол. Дат.                                                                                                    | 20 r                                                                                                    |
|                     | С условитии привиа указанной в платехном документе сумии, в т.н. с сум                                                                                                    | ной вземаемой платы за услуги банка, ознаномлен и соллаг                                                                    |
|                     | Плательщик (подпись):                                                                                                    |                                                                                                    |
|                     |                                                                                                    |                                                                                                    |
|                     | 000 «Электр                                                                                                    | осети»                                                                                                    |
|                     | (наименование получат                                                                                                    | ыля платена)                                                                                                    |
|                     | 7024035693                                                                                                    | 40702810464000003227                                                                                                    |
|                     |                                                                                                    |                                                                                                    |
|                     | (/PHH nonyvatients notatiexa)                                                                                                    | (Kowep overa honyvarient interexa)                                                                                          |
|                     | (39н получаться платека)<br>Отделение № 8616 Сбербанка России, г. Томск                                                                                                    | БИК 046902606                                                                                                    |
|                     | (лен полушателя платежа)<br>Отделение № 8616 Сбербанка России, г. Томск<br>(наименования баника полушателя платежа)<br>Номето кол (си                                                                                                    | БИК600000000000000000000000000000000                                                                                        |
|                     | онен конучаная поляка)<br>Отделение № 8616 Сбербаная России, г. Томок<br>(наиненования банка получаналя платеха)<br>Номер кор./см.                                                                                                    | оснаяр сана ногранен налыса)<br>БИК <u>046902606</u><br>30101810800000000606                                                |
|                     | орен свуучателя платика)<br>Отделение № 8616 Сбербанка России, г. Томск<br>(чаличенаение бына получателя полтигна)<br>Номер кор./сч.<br>За технологическое присоединение                                                                                                    | (новерский получиных полики)<br>БИК <u>046902606</u><br>3010181080000000606                                                 |
|                     | онон получания маника)<br>Отделение № 8516 Собранка России, г. Томох<br>(наиченсвание бана получание платика)<br>Номер кор /оч.<br>За технологическое присоединение<br>ФИО плательцияса:                                                                                                    | (коне сини поралися поляка)<br>БИК046902606<br>30101810800000000606<br>патежа)                                              |
| Кантанция           | онне научает матка:<br>Отделение Научает матка:<br>Очаетение Вез Побребана России, г. Тоисх<br>Очаетение Вез паучает потках;<br>Нове рор./оч.<br><b>33 технологическое присоодинение</b><br>Очаетеноване п.<br>Ф.И.О. плательцика:                                                                                                    | (comp contra nonyambo nontrol<br>50/K 046902606<br>30101810800000000606<br>natewa)                                          |
| Каятанция           | онон случания натика)<br>Отделение № 66 16 Собрабная России, г. Тоиск<br>(ракиневания практика)<br>Номора пор (ск.<br>За технологическое присоединение<br>ФИО, плательцика:<br>Адрес плательцика:<br>Симма плателься<br>Симма полятика:                                                                                                    | (pose contraction)         EVK         0.46502606           30101810800000000606                                            |
| Кентанция<br>Кассир | онн пораним нателя)<br>Отделение № 5615 Сбредана России, г. Тоисс<br> ракензание телератия нателя)<br>Но нателя поралов.<br><b>3 технополчиессе присоединение</b><br>(налиескание п<br>Ф.И.О. плательцика:<br>Сумма платела;<br>Михор проб.<br>Сумма платела;<br>Михор поралов.<br>(налиескание п<br>с умма платела;<br>Михор поралов.<br>(налиескание п<br>с умма платела;<br>Михор поралов.<br>(налиескание п<br>с умма платела;<br>Михор поралов.<br>(налиескание п<br>с умма платела;<br>(налиескание п<br>с умма палетия) | рова сила ворчания намод)<br>БИК046902606<br><br>30101810800000000606<br><br>патема)<br>рубрубкоп.                          |
| Кентанция<br>Кассир | орне поравила элекка)<br>Отделичения № 6010 Софербности точност<br>равлението № 6010 Софербности отделито<br>точности № 6010 Софербности отделито<br>№ 100. Полатель Парка<br>ФИ.О. Полатель Царка:<br>Сумма палетельца установанието<br>Истории № 2000 Софербности отделито и собрато<br>Сумма палетель и сумма.<br>Отдели № 2000 Софербности отделито и собрато<br>Сумма палетель у сумма.<br>Отдели № 2000 Софербности отделито и собрато<br>Сумма палетель у сумма.                                                        | рома сил получити со 46902606<br>БИК 046902606<br>3010181080000000666<br>патеха)<br>патеха за услуги:рубкоп.<br>а: « 20коп. |

Рисунок 8